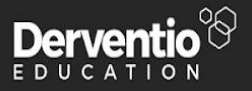

# Performing Learning Walks By Damien Roberts

16/10/2020

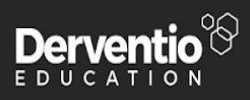

# Table of Contents

| Table of Contents                         | 2 |
|-------------------------------------------|---|
| Revision History                          | 3 |
| Approved By                               | 3 |
| Introduction                              | 4 |
| Creating a generic learning walk user     | 5 |
| Create your learning walk monitoring form | 6 |
| Perform the Learning Walk                 | 7 |
| Create the report to examine the results  | 8 |
| Do you need more help?                    | 9 |

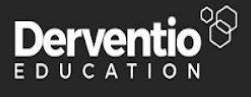

# **Revision History**

| Version | Name           | Reason For Changes | Date       |
|---------|----------------|--------------------|------------|
| 1.0     | Damien Roberts | Initial Revision   | 16/10/2020 |
|         |                |                    |            |

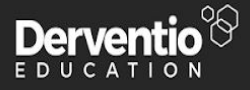

## Introduction

We need the ability to perform a learning walk, not against an individual but rather against a department or even the whole school/college.

Adding the learning walk form is elemental and supported well within the SchooliP/CollegeiP framework. However, all observations (or monitoring exercises) must be performed against an individual, rather than a walk around the establishment looking for a theme or particular purpose.

This document will help to describe how learning walks may be implemented within the framework and captured with ease.

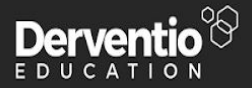

#### Creating a generic learning walk user

To start with we need a generic user that we can raise each of the learning walks against. Follow the steps below.

- 1. You must be logged in as the Administrator or possess the admin rights.
- 2. Select Users and Groups from the menu on the left.
- 3. Select Staff Members.
- 4. From the What Next? Option at the top right select Add.

|                      | # Home 🔰 @SchooliP is a great example of u    | sing Education Technology (@EdTech) to boost professional development in schools ( https://t.co/JT7mIUIDIN 🔰 Fallow @ | 🛔 Hughes, Marie 👻 |  |  |  |  |  |
|----------------------|-----------------------------------------------|----------------------------------------------------------------------------------------------------|-------------------|--|--|--|--|--|
|                      | Edit Staff Member                             |                                                                                                    | What Next? + 2    |  |  |  |  |  |
|                      | Users And Groups = Staff Members = Generic, G | eneric                                                                                                    | ••••••            |  |  |  |  |  |
| 🐔 Home               | 👗 Staff Members                               |                                                                                                    |                   |  |  |  |  |  |
| My Details           |                                               |                                                                                                    |                   |  |  |  |  |  |
| My Messages 1        | Details Groups Departments                    | Sensitivity Key Stage Staff Member Type Audit                                                                         |                   |  |  |  |  |  |
| My Reports           | Login Name                                    | Generic                                                                                                    |                   |  |  |  |  |  |
| ۰ CPD ۲              | Surname                                       | Generic                                                                                                    |                   |  |  |  |  |  |
| Development Plan     | First Name                                    | Generic                                                                                                    |                   |  |  |  |  |  |
|                      | Initials                                      | GEN                                                                                                    |                   |  |  |  |  |  |
| Sen-Evaluation Forms | e-Mail                                        | generic@derventiosolutions.com                                                                                        |                   |  |  |  |  |  |
| Sharing              | Password                                      | Change Password &                                                                                                    |                   |  |  |  |  |  |
| 🖀 Users And Groups   | Gender                                        | Male                                                                                                    |                   |  |  |  |  |  |
| 🖌 Settings           | Age Group                                     | Not Set                                                                                                    |                   |  |  |  |  |  |
| ?Help -              | Job Title                                     |                                                                                                    |                   |  |  |  |  |  |
| Live Chat            | Pay Scale                                     | Not Set                                                                                                    | 1                 |  |  |  |  |  |
| 🖗 Log Out            | TLR                                           | Not Set                                                                                                    | 1                 |  |  |  |  |  |
| ¢                    | Reports To                                    | Daniel Simpson                                                                                                    |                   |  |  |  |  |  |
|                      | User Rights                                   | Teaching Staff                                                                                                    | 1                 |  |  |  |  |  |
| Available on the     | Send e-Mails                                  | Send                                                                                                    |                   |  |  |  |  |  |
| App Store            | Login Area                                    | Home Page                                                                                                    |                   |  |  |  |  |  |
| Google Play          | Home Page Tab                                 | Me                                                                                                    |                   |  |  |  |  |  |
|                      | Default Graph Type                            | Default                                                                                                    |                   |  |  |  |  |  |
|                      | Date Joined                                   | 16/10/2020                                                                                                    |                   |  |  |  |  |  |
|                      | Non Teaching Staff                            |                                                                                                    |                   |  |  |  |  |  |

- 5. Create a user with the Firstname Generic and Surname Generic.
- 6. From the What Next? Option select Save.

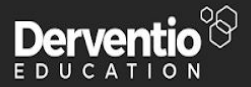

## Create your learning walk monitoring form

Creating the learning walk monitoring form is simple within SchooliP/CollegeiP. Makes sure that when you create it, you've included a header field for Department. Learning walks are typically recorded against a department (or whole school) and this level of reporting may be useful.

The Learning Walk may be created with a variety of header fields, questions and gradings as required. Remember - you can always choose from our bank of templates.

| Staff Member Observer                                                                                           |   |  |  |  |  |
|----------------------------------------------------------------------------------------------------|---|--|--|--|--|
|                                                                                                    | Î |  |  |  |  |
| Question Headers                                                                                                | - |  |  |  |  |
| Focus Preview Mode   Date 16/10/2020 Purpose   Department English                                               | • |  |  |  |  |
| Observation Questions -                                                                                         |   |  |  |  |  |
| WOW moments during the lesson Emerging Developing Succeeding                                                    |   |  |  |  |  |
| Learning objectives are very clearly written and Emerging Developing Succeeding                                 |   |  |  |  |  |
| Shared in child friendly language and are based on previous and Emerging Developing Succeeding future learning. |   |  |  |  |  |
|                                                                                                    |   |  |  |  |  |

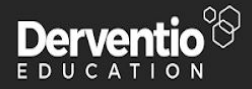

# Perform the Learning Walk

All that remains now is to perform the learning walk. Follow the instructions below.

- 1. Click on My Reports and select Observations.
- 2. From the What Next? Option at the top right select the Add Observation option.

| SCHOOL 10                | # Home 🔰 Supporting the new EIF with Curriculum Deep Dive | s with @SchooliP We're de | eveloping the key forms required to gather https://t.co/xxrjAvfnhB | Follow @SchooliP | 🛔 Hughes, Marie 🗸                                               |
|--------------------------|-----------------------------------------------------------|---------------------------|--------------------------------------------------------------------|------------------|-----------------------------------------------------------------|
|                          | Observations                                              | Add Observa               | ition                                                              |                  | What Navt? -                                                    |
| Search Q                 | My Reports = Observations                                 | Chaff Marshar             |                                                                    |                  |                                                                 |
|                          | T Ciltore                                                 | Staff Member              | Generic, Generic Y                                                 |                  | Temple Welks [Hade of Development] Temples Industry [ Ontions - |
| w Home                   | 1 meis                                                    | Period                    | System Review 🗸                                                    |                  |                                                                 |
| My Details               | Overview Question Breakdown % Question Comme              | Form                      | OTLA 1 - Learning walk                                             |                  |                                                                 |
| My Messages 1            | Overview                                                  | Focus                     | Behaviour                                                          |                  | -                                                               |
| ✓ My Reports             |                                                           | Date                      |                                                                    |                  |                                                                 |
| Observations             | DATE 🗘 STAFF MEMBER                                       |                           | 16/10/2020                                                         | ORMANCE CRITERIA | OVERALL GRADE                                                   |
| Staff Objectives         | No records found.                                         | Observers                 | Hughes, Marie ×                                                    |                  |                                                                 |
| Succession Planning      |                                                           |                           | Create an observation for each observer?                           |                  |                                                                 |
| (3) Pay Progression      |                                                           | Purpose                   | Developmental/Practice ~                                           |                  |                                                                 |
| 🔦 Review Period Gradings |                                                           |                           |                                                                    |                  |                                                                 |
| 4/ CPD *                 |                                                           |                           | Run Now Add Add (Keep Popup Open) Close                            |                  |                                                                 |
| Development Plan         |                                                           |                           |                                                                    | -                |                                                                 |
| Self-Evaluation Forms    |                                                           |                           |                                                                    |                  |                                                                 |
| < Sharing *              |                                                           |                           |                                                                    |                  |                                                                 |
| Users And Groups         |                                                           |                           |                                                                    |                  |                                                                 |
| > Settings               |                                                           |                           |                                                                    |                  |                                                                 |
| 7 Help -                 |                                                           |                           |                                                                    |                  |                                                                 |
| Live Chat                |                                                           |                           |                                                                    |                  |                                                                 |
| 🕪 Log Out                |                                                           |                           |                                                                    |                  |                                                                 |
| •                        |                                                           |                           |                                                                    |                  |                                                                 |

- 3. Select the staff member Generic, Generic
- 4. Select the Learning Walk form.
- 5. Select the purpose of this Learning Walk.
- 6. Select Run Now (or you can Add and run this Learning Walk at a later time).

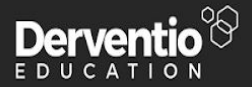

#### Create the report to examine the results

The Observations report will display all of the available observations within the system. We need to create ourselves a filter (which I've called Learning Walks) to highlight only the data we're interested in.

- 1. From the menu on the left select Reports.
- 2. Select Observations.
- 3. Expand the filter bar at the top of the reports.
- 4. Select a filter Form and choose your Learning Walk form.
- 5. Click the plus and add a further filter Staff Member.
- 6. Select the staff member Generic, Generic
- 7. Select Options from the top right and click Save Filter. Call the filter Learning Walks.

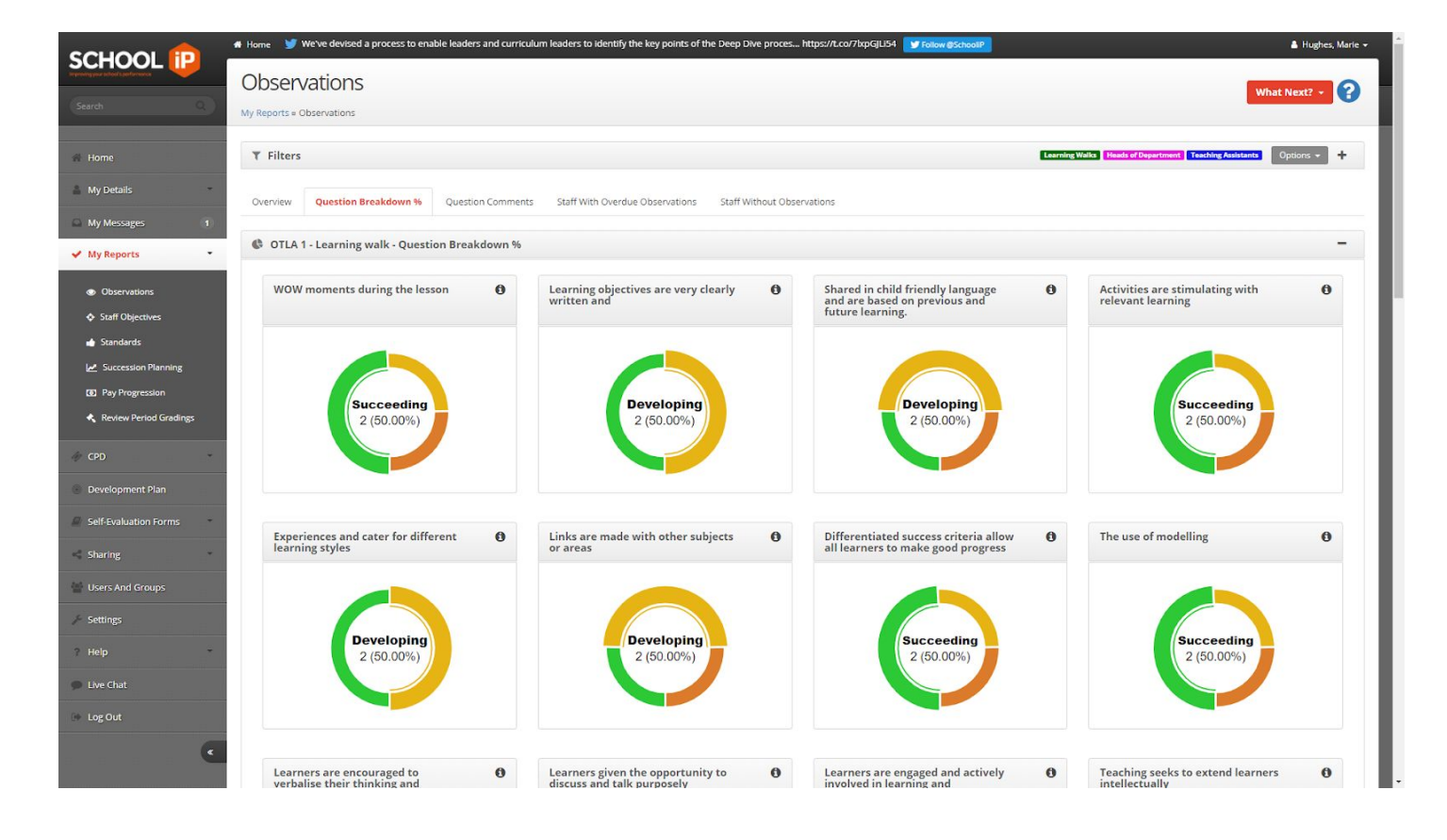

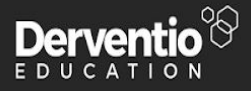

## Do you need more help?

Why not contact a member of our customer care team 8am to 5pm, Monday to Friday (excluding public and bank holidays in the UK). Contact us on <u>customercare@derventioeducation.com</u> or call 0333 0433 450.